In order to open these files, you'll need an application which can decompress .rar files. There is a free one available in the Windows Store.

Download 9 ZIP to decompress the files:

- 1. Open the Microsoft **Store** app in Windows.
- 2. In the Search field, type **9 ZIP** and choose it from the drop-down.
- 3. Click the **Get** button.
- 4. If prompted to "use across devices" click on No Thanks.
- 5. The app will be downloaded and ready for use.

To decompress the files:

- 1. Click this link: https://conservancy.umn.edu/handle/11299/192854?show=full
- 2. Scroll down to the View/Download file section at the bottom of the page.
- 3. Click on the Final report figure attachment.rar file.
- 4. Click **Save** to save it to your PC.
- 5. Once the download is complete, click View Downloads.
- 6. Click the down-arrow next to the **Open** button and choose **Open With.** 
  - a. Select **9 ZIP** from the list and click **OK**.
  - b. If requested to allow a website to access your computer, click **Allow**.
- 7. The **9 ZIP** app will open with the Final Report Figure Attachment folder displayed.
  - a. Click on Extract All.

| =          |                | Extract All                        |
|------------|----------------|------------------------------------|
|            | Open Archive   | Final report figure attachment.rar |
| +          | Create Archive | Final report figure attachment     |
| $\bigcirc$ | Recent Archive |                                    |
| ~          |                |                                    |

(♡) You like my app?

9 zip

- b. Navigate to the Desktop and create a new folder by clicking the **New Folder** button.
- c. Type a name for the new folder and press Enter.
- d. Highlight the folder you just created.
- e. Click the **Select Folder** button.
- f. Ignore the ads displayed in the app and watch the purple progress bar.
- 8. Once the progress bar reaches 100 percent, you can close the 9 ZIP app and open the folder on your desktop to view your files.